## Rejoindre une rencontre en tant qu'invité

Cette procédure s'adresse aux invités d'une rencontre Webex et non à l'organisateur. Elle explique les étapes à suivre pour rejoindre une réunion Webex. Si l'ordinateur est utilisé pour la première fois pour participer à une rencontre Webex, le logiciel « Cisco Webex Meetings » devra être installé.

1. Pour accéder à la rencontre Webex, il faut d'abord **cliquer sur le bouton vert « Rejoindre la réunion »** dans le courriel de l'invitation ou sur le lien de la rencontre transmis par l'organisateur.

Lorsqu'il est l'heure, rejoignez la réunion Webex ici.

Numéro de la réunion (code d'accès) : 129 647 7859 Mot de passe de la réunion : Cp6gRpWES83

## rejoindre la réunion

Rejoindre par téléphone +1-581-319-7414 Canada Toll (Quebec) +1-438-488-9118 Canada Toll (Montreal) Numéros d'appel internationaux

 Si le logiciel « Cisco Webex Meetings » est déjà installé, le page Web affiche une fenêtre invitant l'utilisateur à utiliser ce logiciel pour accéder à la rencontre. Si c'est le cas, il suffit de cliquer sur le bouton «Ouvrir Cisco Webex Meeting» et de passer directement à l'étape 6. Sinon, continuer à l'étape 3.

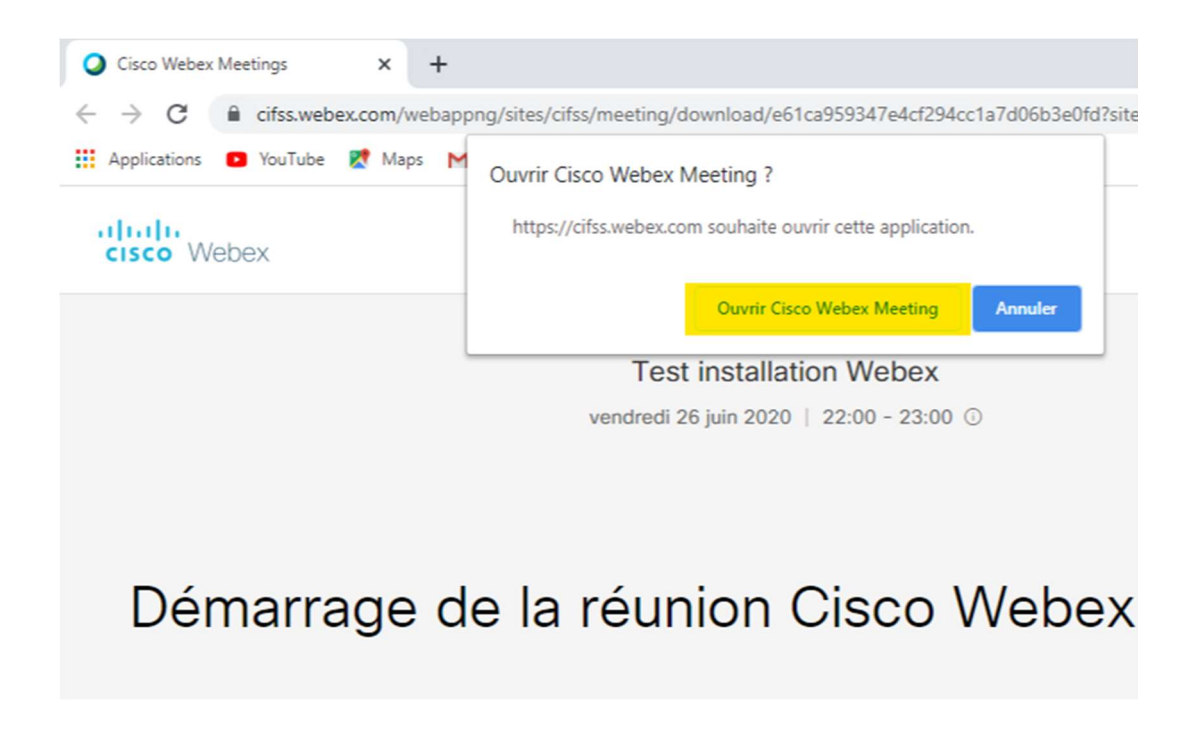

3. Si l'ordinateur est utilisé pour la première fois pour participer à une rencontre Webex, le page Web propose l'installation du logiciel « Cisco Webex Meetings ». Dans certains cas, le téléchargement de l'application démarre automatiquement et dans d'autres cas il faut cliquer sur le lien «Télécharger-la maintenant»

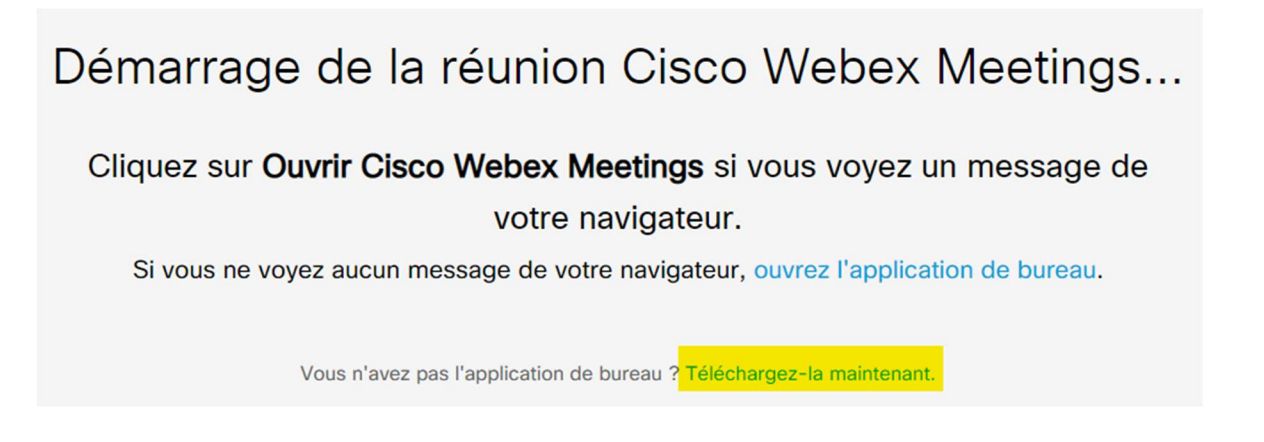

4. Une fois le téléchargement terminé, il faut cliquer sur le fichier téléchargé pour lancer l'installation.

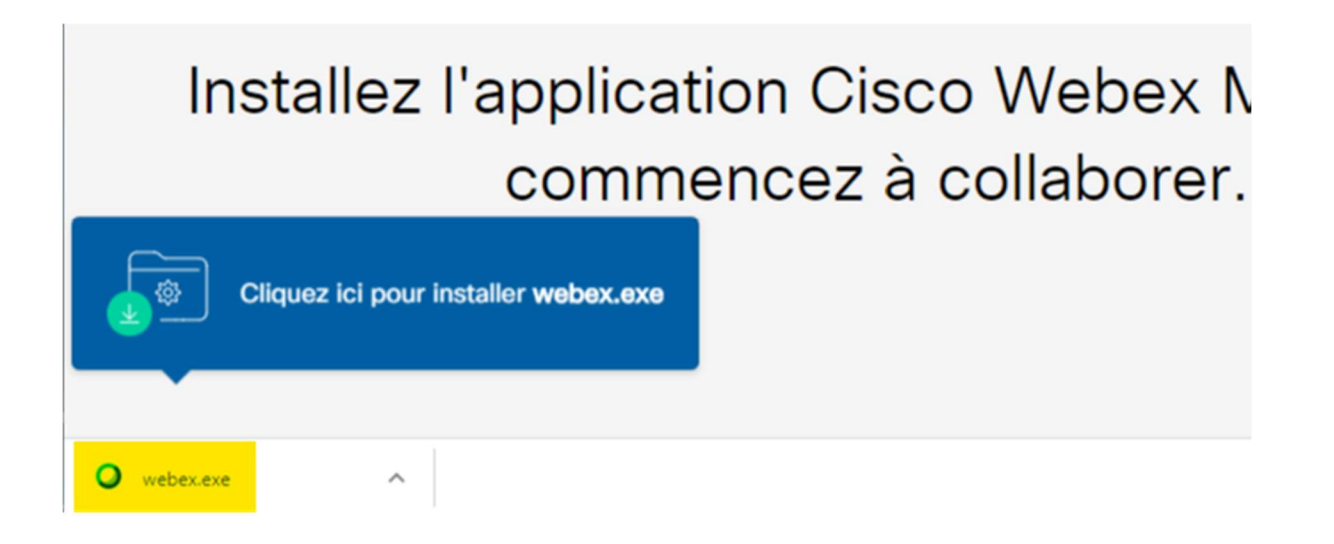

5. Pendant l'installation, une fenêtre s'affichera pour demander l'utilisateur d'accepter les conditions d'utilisation, il faut cliquer sur le bouton « Accepter ».

| ) Cisco Webex Meetings |                                                                                                    |  |
|------------------------|----------------------------------------------------------------------------------------------------|--|
| ſ                      | ×<br>Mise à jour de Webex                                                                                                    |  |
| Renc                   | En utilisant Webex, vous acceptez les <u>Conditions d'utilisation</u> et la <u>Déclaration de confidentialité</u> et vous consentez à recevoir des communications, mises à jour et mises à niveau pour les services Cisco Webex. Cisco Webex peut collecter les données d'utilisation des réunions et des informations personnelles, telles que votre adresse électronique, sur votre ordinateur ou périphérique pour le fonctionnement du service Webex. |  |
|                        | Accepter Annuler<br>Vous rencontrez des problèmes ? Génèrer un rapport de problèmes                                                                                                    |  |
|                        |                                                                                                    |  |
|                        | cisco Webex                                                                                                    |  |

6. Le logiciel « Cisco Webex Meetings » démarre et demande la saisie des informations sur le participant. Il faudra inscrire votre nom ainsi que votre prénom et cliquer ensuite sur le bouton «Suivant». La saisie de l'adresse de courriel n'est pas obligatoire.

| Cisco Webex Meetings | Test installation Webex                   | @ × |
|----------------------|-------------------------------------------|-----|
|                      | 22:00 - 23:00                             |     |
|                      | Saisissez vos informations                |     |
|                      | Monprénom Monnom                          |     |
|                      | Monadresse@email.com                      |     |
|                      | Suivant                                   |     |
|                      |                                           |     |
|                      | Vous avez déjà un compte ? Connexion      |     |
|                      | Autres moyens pour rejoindre les réunions |     |
|                      | GOG                                       |     |
|                      | cisco Webex                               |     |

7. La fenêtre permettant de rejoindre la rencontre s'affiche. Celle-ci permet également d'activer et de désactiver le micro et la caméra. Il suffit de cliquer sur le bouton «Rejoindre la réunion» pour accéder à la rencontre

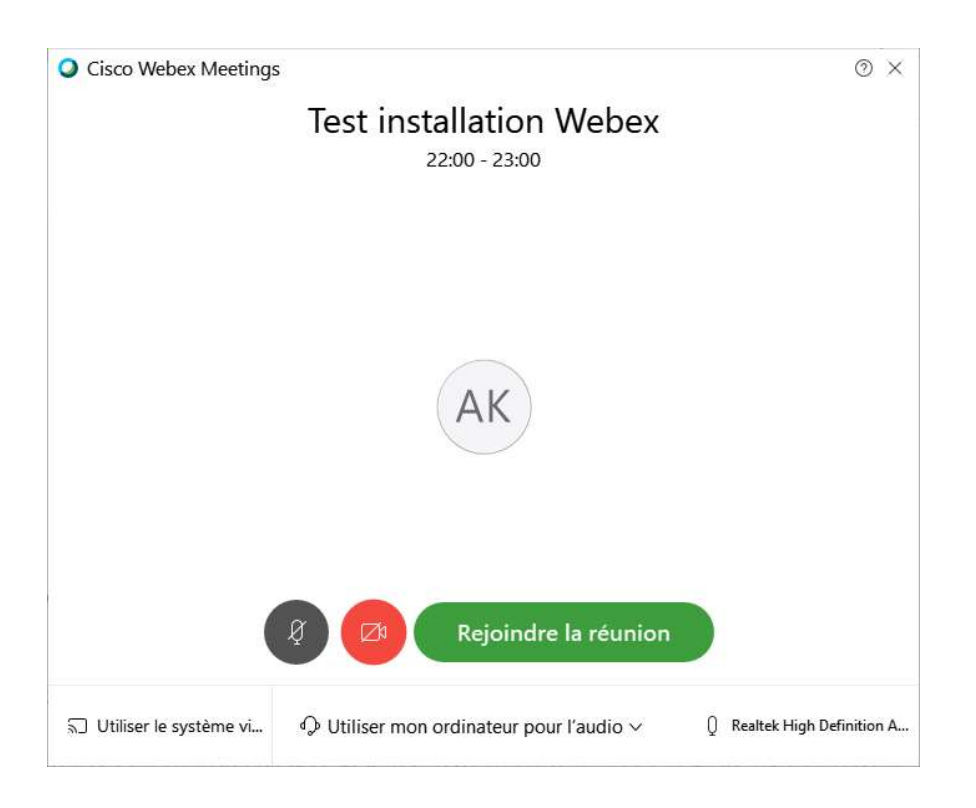